# Anfrage einreichen - Schritt für Schritt Anleitung

# So reichen Sie eine Anfrage über unser Serviceportal ein.

### Bitte melden Sie sich vor dem Einreichen der Anfrage zuerst im Serviceportal an:

Den Anmelden Button finden Sie rechts oben:

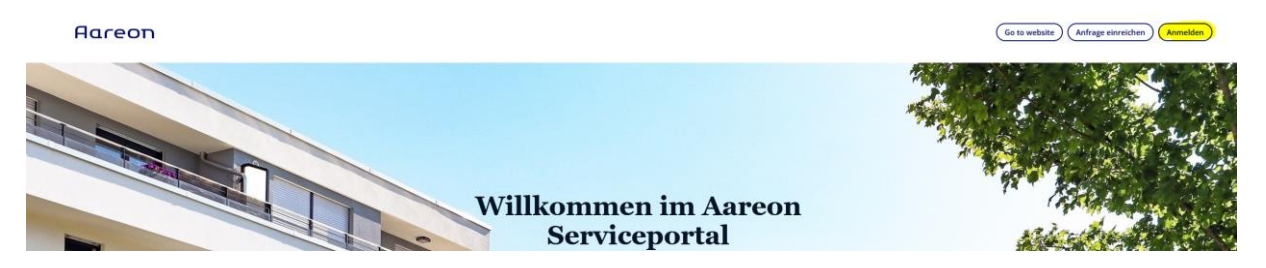

Sie werden automatisch zur Anmeldung weitergeleitet:

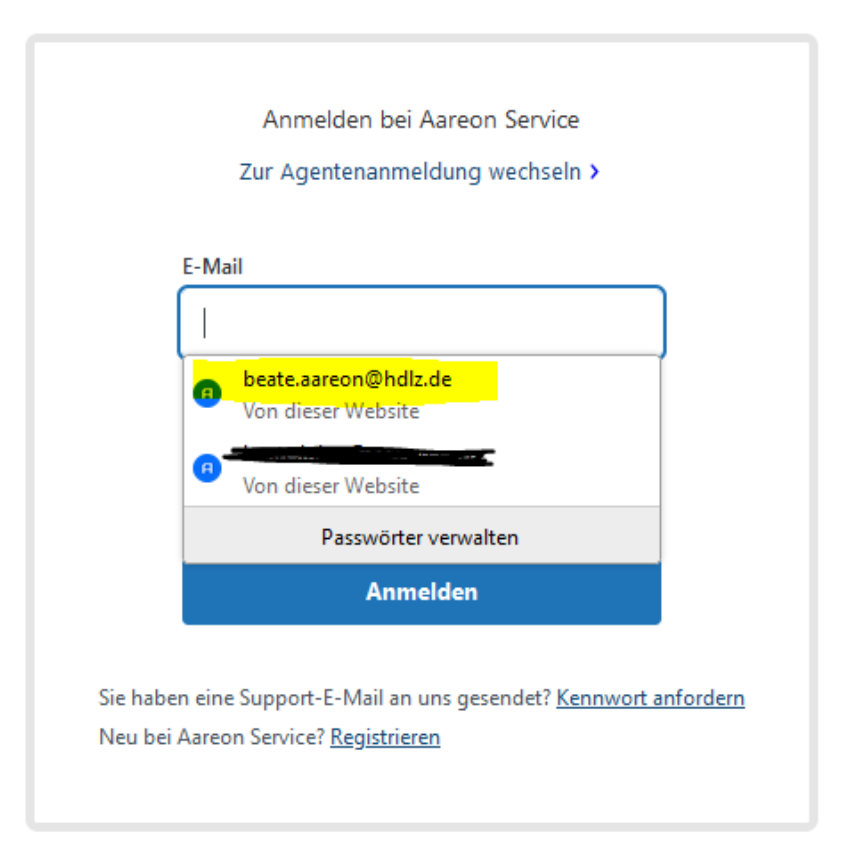

Wenn Sie angemeldet sind, dann steht im "Anmelden" Feld Ihr Benutzername.

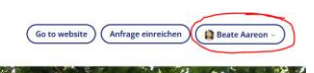

Aareon

# Jetzt können Sie Ihre Anfrage einreichen:

#### Bitte wählen Sie zuerst die Art der Anfrage aus.

- Anfrage zum fachlichen Support geht an den Support zum Produkt
- Anfrage zum Technischen Anwendungsbetrieb SaaS / Inhouse / Aareon Cloud Workplace geht an den Technischen Support
- Kundenbeschwerde geht an das Aareon Beschwerdemanagement

# нагеоп

Aareon Supportcenter > Anfrage einreichen

# Anfrage einreichen

#### Wählen Sie unten die Art der Anfrage aus

Anfrage zum fachlichen Support

Anfrage zum Technischen Anwendungsbetrieb - SaaS / Inhouse / Aareon Cloud Workplace Kundenbeschwerde

#### Bitte tragen Sie den Anfragetyp ein.

| Anwenderhilfe                                |   |
|----------------------------------------------|---|
| Fehler/Störung                               |   |
| Auftrag                                      |   |
| Produktanforderung                           |   |
| Consulting - kostenpflichtige Dienstleistung | ~ |

#### Bitte wählen Sie das Produkt, zu dem Sie eine Anfrage einreichen wollen. Produkt

| -                      | ^ |
|------------------------|---|
| Wodis Yuneo            |   |
| Wodis Sigma            |   |
| Blue Eagle Standard    |   |
| Blue Eagle Individual  |   |
| Aareon Rechnungsportal | ~ |

## Bitte wählen Sie das Thema Ihrer Anfrage.

| -                         | 1 |
|---------------------------|---|
| Aktivitäten               |   |
| Anlagenbuchhaltung        |   |
| Arbeitsaufträge / YuStart |   |
| Bau und Instandhaltung    |   |
| Benutzernherfläche        |   |

## Bitte geben Sie einen Betreff ein.

|                                                                                                    | e zum fachlichen Support                                                                                                    |
|----------------------------------------------------------------------------------------------------|----------------------------------------------------------------------------------------------------|
| CC (opt                                                                                                    | ional)                                                                                                    |
| ben.aar                                                                                                    | eon@hdlz.de ×                                                                                                    |
| Anfrag                                                                                                    | stup                                                                                                    |
| Annage                                                                                                    | dashilfa                                                                                                    |
| Anwen                                                                                                    | aemine                                                                                                    |
| Produk                                                                                                    | t                                                                                                    |
| Wodis                                                                                                    | Yuneo *                                                                                                    |
| Produkt                                                                                                    |                                                                                                    |
| Thema                                                                                                    | Wodis Yuneo                                                                                                    |
| Mieten                                                                                                    | buchhaltung *                                                                                                    |
|                                                                                                    |                                                                                                    |
| Betreff                                                                                                    |                                                                                                    |
| Sollstel                                                                                                    | u la la la la la la la la la la la la la                                                                                                    |
| Sollste<br>Vorg                                                                                                    | llung<br>eschlagene Beiträge                                                                                                    |
| Sollste<br><b>Vorg</b><br>Wie kann<br>Wie erste<br>"Auskunft                                                                                                    | Ilung<br>eschlagene Beiträge<br>ich eine bereits gelöschte Person wiederherstellen?<br>le ich eine GDPdU-Abfrage über alle Buchungen für bestimmte Zeiträume, wenn ich das Modul<br>" nicht einsetze?                                                                                                    |
| Sollste<br>Vorg<br>Wie kann<br>Wie erste<br>"Auskunft<br>Wie stelle<br>aufrufe?                                                                                                    | Ilung<br>eschlagene Beiträge<br>ich eine bereits gelöschte Person wiederherstellen?<br>le ich eine GDPdU-Abfrage über alle Buchungen für bestimmte Zeiträume, wenn ich das Modul<br>" nicht einsetze?<br>ich ein, dass in der "Kontenanzeige" das Gegenkonto angezeigt wird, auch wenn ich das Fenster erneut                                                                                                    |
| Sollste<br>Vorg<br>Wie kann<br>Wie erste<br>"Auskunft<br>Wie stelle<br>aufrufe?<br>Warum w<br>Buchung                                                                                                    | Ilung<br>eschlagene Beiträge<br>ich eine bereits gelöschte Person wiederherstellen?<br>le ich eine GDPdU-Abfrage über alle Buchungen für bestimmte Zeiträume, wenn ich das Modul<br>" nicht einsetze?<br>ich ein, dass in der "Kontenanzeige" das Gegenkonto angezeigt wird, auch wenn ich das Fenster erneut<br>ird der Skonto nicht aufwandsmindernd berücksichtigt, wenn ich in der "Buchungserfassung" eine<br>erstelle und daraus eine Rechnung erzeuge?                                                                                                    |
| Sollste<br>Vorg<br>Wie kann<br>Wie erste<br>"Auskunft<br>Wie stelle<br>aufrufe?<br>Warum w<br>Buchung<br>Warum w                                                                                                    | Ilung<br>eschlagene Beiträge<br>ich eine bereits gelöschte Person wiederherstellen?<br>le ich eine GDPdU-Abfrage über alle Buchungen für bestimmte Zeiträume, wenn ich das Modul<br>" nicht einsetze?<br>ich ein, dass in der "Kontenanzeige" das Gegenkonto angezeigt wird, auch wenn ich das Fenster erneut<br>ird der Skonto nicht aufwandsmindernd berücksichtigt, wenn ich in der "Buchungserfassung" eine<br>erstelle und daraus eine Rechnung erzeuge?<br>urde eine Zahlung noch nicht ausgeführt und wo kann ich den Status der Zahlung sehen?                                                                                                    |
| Sollste<br>Vorg<br>Wie kann<br>Wie erste<br>"Auskunft<br>Wie stelle<br>aufrufe?<br>Warum w<br>Buchung<br>Warum w<br>Warum w                                                                                           | Ilung<br>eschlagene Beiträge<br>ich eine bereits gelöschte Person wiederherstellen?<br>le ich eine GDPdU-Abfrage über alle Buchungen für bestimmte Zeiträume, wenn ich das Modul<br>" nicht einsetze?<br>ich ein, dass in der "Kontenanzeige" das Gegenkonto angezeigt wird, auch wenn ich das Fenster erneut<br>ird der Skonto nicht aufwandsmindernd berücksichtigt, wenn ich in der "Buchungserfassung" eine<br>erstelle und daraus eine Rechnung erzeuge?<br>urde eine Zahlung noch nicht ausgeführt und wo kann ich den Status der Zahlung sehen?<br>rde meine Lastschrift von der Aareal Bank nicht ausgeführt?                                                                                                    |
| Sollste<br>Vorg<br>Wie kann<br>Wie erste<br>"Auskunft<br>Wie stelle<br>aufrufe?<br>Warum w<br>Buchung<br>Warum w<br>Wieso wu<br>Wieso wu                                                                              | Ilung<br>eschlagene Beiträge<br>ich eine bereits gelöschte Person wiederherstellen?<br>le ich eine GDPdU-Abfrage über alle Buchungen für bestimmte Zeiträume, wenn ich das Modul<br>" nicht einsetze?<br>ich ein, dass in der "Kontenanzeige" das Gegenkonto angezeigt wird, auch wenn ich das Fenster erneut<br>ird der Skonto nicht aufwandsmindernd berücksichtigt, wenn ich in der "Buchungserfassung" eine<br>erstelle und daraus eine Rechnung erzeuge?<br>urde eine Zahlung noch nicht ausgeführt und wo kann ich den Status der Zahlung sehen?<br>rde meine Lastschrift von der Aareal Bank nicht ausgeführt?<br>ch bei der Anlage eines Vertrags automatisch ein SEPA-Mandat an?                                                                                                    |
| Sollste<br>Vorgo<br>Wie kann<br>Wie erste<br>"Auskunft<br>Wie stelle<br>aufrufe?<br>Warum w<br>Buchung<br>Warum w<br>Wieso wu<br>Wieso wu<br>Wie lege i<br>Wie kann                                                   | Ilung<br>eschlagene Beiträge<br>ich eine bereits gelöschte Person wiederherstellen?<br>le ich eine GDPdU-Abfrage über alle Buchungen für bestimmte Zeiträume, wenn ich das Modul<br>" nicht einsetze?<br>ich ein, dass in der "Kontenanzeige" das Gegenkonto angezeigt wird, auch wenn ich das Fenster erneut<br>ird der Skonto nicht aufwandsmindernd berücksichtigt, wenn ich in der "Buchungserfassung" eine<br>erstelle und daraus eine Rechnung erzeuge?<br>urde eine Zahlung noch nicht ausgeführt und wo kann ich den Status der Zahlung sehen?<br>rde meine Lastschrift von der Aareal Bank nicht ausgeführt?<br>ch bei der Anlage eines Vertrags automatisch ein SEPA-Mandat an?<br>ich mich "initialisieren", um Zahlungsfreigaben vorzunehmen?                                                                                                    |
| Sollste<br>Vorg<br>Wie kann<br>Wie erste<br>"Auskunft<br>Wie stelle<br>aufrufe?<br>Warum w<br>Buchung<br>Warum w<br>Wieso wu<br>Wieso wu<br>Wie lege i<br>Wie kann<br>Gibt es be                                      | Ilung<br>eschlagene Beiträge<br>ich eine bereits gelöschte Person wiederherstellen?<br>le ich eine GDPdU-Abfrage über alle Buchungen für bestimmte Zeiträume, wenn ich das Modul<br>" nicht einsetze?<br>ich ein, dass in der "Kontenanzeige" das Gegenkonto angezeigt wird, auch wenn ich das Fenster erneut<br>ird der Skonto nicht aufwandsmindernd berücksichtigt, wenn ich in der "Buchungserfassung" eine<br>erstelle und daraus eine Rechnung erzeuge?<br>urde eine Zahlung noch nicht ausgeführt und wo kann ich den Status der Zahlung sehen?<br>rde meine Lastschrift von der Aareal Bank nicht ausgeführt?<br>ch bei der Anlage eines Vertrags automatisch ein SEPA-Mandat an?<br>ich mich "initialisieren", um Zahlungsfreigaben vorzunehmen?                                                                                                    |
| Sollste<br>Vorg<br>Wie kann<br>Wie erste<br>"Auskunft<br>Wie stelle<br>aufrufe?<br>Warum w<br>Buchung<br>Warum w<br>Wieso wu<br>Wieso wu<br>Wieso wu<br>Wie lege i<br>Wie kann<br>Gibt es be<br>Wie kann<br>Cockpit e | Ilung<br>eschlagene Beiträge<br>ich eine bereits gelöschte Person wiederherstellen?<br>le ich eine GDPdU-Abfrage über alle Buchungen für bestimmte Zeiträume, wenn ich das Modul<br>" nicht einsetze?<br>ich ein, dass in der "Kontenanzeige" das Gegenkonto angezeigt wird, auch wenn ich das Fenster erneut<br>ird der Skonto nicht aufwandsmindernd berücksichtigt, wenn ich in der "Buchungserfassung" eine<br>erstelle und daraus eine Rechnung erzeuge?<br>urde eine Zahlung noch nicht ausgeführt und wo kann ich den Status der Zahlung sehen?<br>rde meine Lastschrift von der Aareal Bank nicht ausgeführt?<br>ch bei der Anlage eines Vertrags automatisch ein SEPA-Mandat an?<br>ich mich "initialisieren", um Zahlungsfreigaben vorzunehmen?<br>im digitalen Schlüssel für BK01-Zahlungsfreigaben eine Alternative zum USB-Stick?<br>ich verhindern, dass ich für jede eintreffende Nachricht der Aareal Bank einen Hinweis in meinem<br>hate? |

### Unser Serviceportal zeigt Ihnen relevante Hilfeartikel an.

Diese können Sie in einem neuen Tab öffnen und dort lesen, bevor Sie bei Bedarf die Anfrage zu

## Ende ausfüllen.

| Mietenbuchhaltung                                                |                                               |  |
|------------------------------------------------------------------|-----------------------------------------------|--|
| Betreff                                                          |                                               |  |
| Sollstellung                                                     |                                               |  |
| Vorgeschlagene                                                   | Beiträge                                      |  |
| Sollstellung für Eigentümer (Y                                   | Link in neuem <u>T</u> ab öffnen              |  |
| Sollstellung für Eigentümer (Y                                   | Link in neuem <u>F</u> enster öffnen          |  |
| Verwaltergebührenabrechnur                                       | Link in neuem <u>p</u> rivaten Fenster öffnen |  |
| Wie splitte ich den Zahlungsei<br>Wie hinterlege ich Staffelmiet | Lesezeichen für Link hinzufügen               |  |
| Wie hinterlege ich Staffelmieb                                   | Ziel speichern unter                          |  |
| Mietauskehr für Sondereigent                                     | Link in Pocket speichern                      |  |

Optional können Sie noch einen Dringlichkeitsgrund angeben.

|                                                                                                    | //   |
|----------------------------------------------------------------------------------------------------|------|
| Dringend? (optional)                                                                                                    |      |
| 2                                                                                                    |      |
| Venn ihre Anfrage dringend ist, wählen sie bitte aus der nachfolgenden Auswahl die passende Begrür                                                                    | dung |
|                                                                                                    |      |
| irund der Dringlichkeit                                                                                                    |      |
| Grund der Dringlichkeit<br>-<br>die gesamte Organisation bzw. ein ganzer Standort ist betroffen und kann nicht arbeiten                                               |      |
| Grund der Dringlichkeit<br>-<br>die gesamte Organisation bzw. ein ganzer Standort ist betroffen und kann nicht arbeiten<br>ein erheblicher finanzieller Schaden droht |      |

# Bitte beschreiben Sie Ihr Anliegen ausführlich.

Sie können in das Beschreibungsfeld auch Screenshots und Bilder einbinden.

# Beschreibung

| T B I ⊨ ⊨ ⊠ & ⊠ 99                                                                                          |     |
|----------------------------------------------------------------------------------------------------|-----|
| Die Sollstellung zum 01.06.2025 ist auf mehrere Fehler gelaufen                                             |     |
|                                                                                                    |     |
|                                                                                                    |     |
|                                                                                                    |     |
|                                                                                                    |     |
|                                                                                                    |     |
|                                                                                                    |     |
|                                                                                                    | /// |
| Dringend? (optional)                                                                                        |     |
|                                                                                                    |     |
| Wenn ihre Anfrage dringend ist, wählen sie bitte aus der nachfolgenden Auswahl die passende Begründung      |     |
|                                                                                                    |     |
| Grund der Dringlichkeit                                                                                     |     |
| ein erheblicher finanzieller Schaden droht                                                                  | ٣   |
| -<br>Wenn ihre Anfrage dringend ist, wählen sie bitte aus der nachfolgenden Auswahl die passende Begründung |     |
| Ticket-ID aus Ihrem System (optional)                                                                       |     |
| 123456                                                                                                    | ÷   |
|                                                                                                    |     |
| Anhänge (optional)                                                                                          |     |
| Datei hinzufügen oder Dateien hier ablegen                                                                  |     |
| 92175906 silkouette assistant with red hubble cons                                                          |     |
| ×                                                                                                    |     |
|                                                                                                    |     |
|                                                                                                    |     |
| Einreichen                                                                                                  |     |
|                                                                                                    |     |

# Bitte reichen Sie Ihre Anfrage ein.

Nach dem Einreichen sehen Sie die Anfrage im Serviceportal.

| Aareon                                                                                                    | Go to                                                 | website Anfrage ein O Ihre Anfrage wurde erfolgreich eingereicht. |
|----------------------------------------------------------------------------------------------------|-------------------------------------------------------|-------------------------------------------------------------------|
| Anfragen Beiträge Folge ich                                                                                                    |                                                       |                                                                   |
| Sollstellung                                                                                                    |                                                       |                                                                   |
| Both Anton<br>w 2 Salundan                                                                                                    | Anfragender<br>Erstellt                               | Beate Aareon<br>Houte, 14:50                                      |
| Die Soltstellung zum 01.06.2025 sit auf mehrere fehre gelaufen.<br>(J. 1275806-illinuutte-assistant-with-red-bubble-concept-of-crm-ui-seo-repair-learning-tech-care-a-commerce-reta.webp<br>6.18 - Heunturkden | Letzte Aktivität<br>ID                                | Heule, 1459<br>#178309                                            |
| 2 Jur Konversation beitragen                                                                                                    | Status<br>Anfragetyp<br>Produkt                       | Offen<br>Anwenderhilfe<br>Wodis Yuneo                             |
|                                                                                                    | Thema Wodis Yuneo<br>Dringend?                        | Mietenbuchhaltung<br>Ja                                           |
|                                                                                                    | Grund der Dringlichkeit<br>Ticket-ID aus Ihrem System | ein erheblicher finanzieller Schaden droht<br>123496              |

ouette-assistant-with-red-bubble-concep erce-reta.webp ierladen

Sie können Ihre Anfrage nun jederzeit unter Anfragen aufrufen.

| Aareon                                            |                           |            |                        |          |         | C          | Go to website Anfrage einre | ichen 🔮 Beate Aareon -         |
|---------------------------------------------------|---------------------------|------------|------------------------|----------|---------|------------|-----------------------------|--------------------------------|
| Anfragen Beiträge Folge Ich                       |                           |            |                        |          |         |            |                             | Anfragen<br>Aktivitäten        |
| Sollstellung                                      |                           |            |                        |          |         |            |                             | Mein Profil<br>Kennwort ändern |
|                                                   |                           |            |                        |          |         |            |                             |                                |
| Anfragen                                          |                           |            |                        |          |         |            |                             |                                |
| Meine Anfragen Anfragen, bei denen ich auf CC bin | Organisatorische Anfragen |            |                        |          |         |            |                             |                                |
| 6 Anfragen<br>Q. Filte                            | r                         |            |                        |          |         |            |                             |                                |
| Betreff                                           | ID<br>#178309             | Erstellt 0 | Aktualisierungsdatum 0 | Status 0 | Produkt | Anfragetyp | Dringend?                   | Ticket-ID aus Ihrem System     |